## Xerox® @PrintByXerox -sovellus

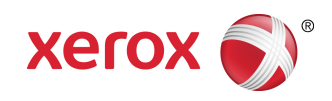

## Pika-aloitusopas

## 702P04693

# Käytettäväksi Xerox<sup>®</sup> ConnectKey<sup>®</sup>, VersaLink<sup>®</sup>, ja AltaLink<sup>®</sup> -monitoimitulostinten (MFP) ja tulostinten ja Xerox<sup>®</sup> Mobile Print Cloud -version 3.0 tai uudemman version kanssa

Käytä Xerox<sup>®</sup> @PrintByXerox -sovellusta vuoden 2016 ConnectKey-, VersaLink- ja AltaLin-teknologialla toimivissa monitoimitulostimissa sähköpostiliitteiden ja mobiililaitteista lähetettyjen asiakirjojen tulostukseen. Vaikka @PrintByXerox -sovellus toimii yhdessä Xerox Mobile Print Cloudin kanssa, Xerox Mobile Print Cloud -käyttöoikeus vaaditaan vain edistyneiden ominaisuuksien käytön yhteydessä. Helppo sähköpostitulostus on käytettävissä ilman lisenssiä ja Mobile Print Cloud -tiliä, kunhan monitoimitulostimessa tai tulostimessa on Internet-yhteys. Lisätietoa Mobile Print Cloudista löydät **Xerox Mobile Print Cloud -järjestelmänvalvojan käyttö- ja vianmääritysoppaasta**; katso tämän oppaan lopussa oleva Online-ohje ja dokumentaatio -osio.

### Vihje

@PrintByXerox-sovelluksen käyttö edellyttää seuraavien vaatimusten täyttymistä:

- Monitoimitulostimet tai tulostimet vaativat verkkoyhteyden.
  - ConnectKey-sovellukset vaativat monitoimitulostimen/tulostimen ja Internetin välistä tiedonsiirtoa. Jos asennus vaatii yhteyden luomista Internetiin välityspalvelimen kautta, katso välityspalvelimen konfigurointiohjeet laitteesi järjestelmänvalvojan oppaasta.
  - Jos monitoimitulostimessa/tulostimessa käytetään ratkaisua, jota isännöidään paikallisella palvelimella (palomuurin sisällä) ja välityspalvelin on otettu käyttöön, monitoimitulostimeen/tulostimeen on asetettava välityspalvelinpoikkeus kaikkien ratkaisuiden kattamiseksi. Esimerkkejä: Xerox<sup>®</sup> Mobile Print Solution, Xerox<sup>®</sup> Printsafe Software, Nuance AutoStore<sup>®</sup>, Xerox<sup>®</sup> Scan to PC Desktop, Nuance<sup>®</sup> eCopy<sup>®</sup> ShareScan<sup>®</sup> ja Equitrac<sup>®</sup>.
- Monitoimitulostimeen tai tulostimeen täytyy olla ladattuna ohjelma 2016 ConnectKey -teknologiaa käyttäville i-sarjan laitteille tai niiden on oltava VersaLink- ja AltaLink-monitoimitulostimia.

### Huom.

SSL-varmenteet tarjoavat henkilökohtaisten ja arkaluontoisten tietojen suojattua tiedonsiirtoa verkkoyhteyksien välillä. Mikäli SSL-varmennevahvistus on poistettu käytöstä, henkilökohtaisten tai arkaluontoisten tietojen suojattu tiedonsiirto voi olla vaarassa. **Palvelinvarmenteiden tarkistus** on yleisesti suositeltavaa olla käytössä monitoimitulostimessasi tai tulostimessasi, vaikka se saattaa aiheuttaa ongelmia muissa sovelluksissa. Lisätietoa on Xerox App Galleryn online-tuessa osoitteessa http://www.support.xerox.com/support/xerox-app-gallery.

# @PrintByXerox-sovelluksen hankkimistavat

@PrintByXerox-sovelluksen voi hankkia kolmella eri tapaa:

- @PrintByXerox App on esiasennettu monitoimitulostimeen tai tulostimeen:
  - Käyttäjän ei tarvitse ladata ja asentaa sovellusta manuaalisesti Xerox App Gallerysta.
  - Sovellus on oletusarvoisesti valmis käytettäväksi monitoimitulostimessa tai tulostimessa.
  - Mikäli sovellus on jo asennettu monitoimitulostimeen, siirry kohtaan@PrintByXerox-sovelluksella tulostaminen.
- @PrintByXerox-sovelluksen lataaminen Xerox App Gallery -sovelluksen kautta
  - Xerox App Gallery -sovellus on valmiiksi asennettu monitoimitulostimeen tai tulostimeen:
  - Käyttäjällä pitää olla App Gallery -tili, jotta hän voi kirjautua sisään Xerox App Gallery -sovellukseen ja ladata/asentaa @PrintByXerox-sovelluksen.

#### Huom.

Xerox App Gallery -sovellus on oletusarvoisesti esiasennettuna ja käytettävissä kaikissa monitoimitulostimissa/tulostimissa, joihin on ladattu vuoden 2016 ConnectKey-teknologiaohjelmisto, ja VersaLink- ja AltaLink-laitteissa.

- @PrintByXerox-sovelluksen lataaminen Xerox App Gallery -verkkoportaalin kautta
  - Siirry Xerox App Gallery -verkkoportaaliin osoitteessa: https://appgallery.external.xerox.com/xerox\_app\_gallery
  - Käyttäjällä pitää olla App Gallery -tili, jotta hän voi kirjautua sisään Xerox App Gallery -sovellukseen ja ladata/asentaa @PrintByXerox -sovelluksen.

Ohjeita sovellusten asentamiseen Xerox App Gallery -verkkoportaalin kautta saat **Xerox App Gallery** -käyttöoppaasta. Online-ohje ja dokumentaatio -osiossa annetaan oppaan latauslinkki.

## @PrintByXerox-sovelluksen asentaminen Xerox App Gallery -sovelluksen kautta

Seuraava toimintosarja edellyttää, että monitoimitulostimen/tulostimen järjestelmänvalvoja on luonut App Gallery -tilin ja tallentanut tilin tunnistetiedot (käyttäjätunnus ja salasana). Kaikki monitoimitulostimen/tulostimen käyttäjät voivat käyttää App Gallery -sovellusta tallennettujen järjestelmänvalvojan tunnistetietojen avulla, eikä heidän tarvitse kirjautua sisään yksilöllisillä tunnistetiedoillaan.

- **1.** Valitse monitoimitulostimen tai tulostimen alkunäytöstä **Xerox App Gallery** -sovelluksen kuvake. App Galleryn etusivu näytetään.
- 2. Selaa @PrintByXerox-sovellukseen.
- 3. Valitse @PrintByXerox-sovellus, valitse Asenna, ja kirjaudu Galleryyn.

Jos sovellus on asennettu jo aiemmin ja sen uusi versio on saatavilla, painikkeessa lukee **Päivitä**. Yksityiskohtaisempaa tietoa löytyy **Xerox App Gallery -käyttöoppaasta**; katso tämän oppaan lopussa oleva Online-ohje ja dokumentaatio -linkki.

"Lisenssisopimus"-ikkuna näytetään.

4. Valitse Hyväksyn.

Asennusprosessi käynnistyy.

Huom.

Mikäli sovellus ei asennu oikein, **Asenna**-painike tulee uudelleen näkyviin; valitse **Asenna** yrittääksesi asennusta uudelleen.

5. Valitse Lopeta lopettaaksesi Xerox App Gallery -sovelluksen käytön.

# @PrintByXerox-sovelluksen asentaminen Xerox App Gallery -verkkoportaalin kautta

Seuraava toimintosarja edellyttää, että käyttäjällä on jo App Gallery -tili. Jos sinulla ei vielä ole App Gallery -tiliä, katso ohjeet tilin luomiseen **Xerox App Gallery -käyttöoppaasta**. Katso tämän oppaan lopussa oleva Online-ohje ja dokumentaatio -linkki.

- 1. Siirry Xerox App Gallery -verkkoportaaliin osoitteessa: https://appgallery.external.xerox.com/xerox\_app\_gallery.
- 2. Valitse Kirjaudu sisään. App Galleryn kirjautumissivu näytetään.
- 3. Anna voimassa oleva käyttäjätunnus ja salasana.
- 4. Selaa @PrintByXerox-sovellukseen.
- 5. Valitse Lisää omiin sovelluksiin.
- 6. Lisää laite/monitoimitulostin tai tulostin.

Jos haluttu laite on jo lisätty, jatka seuraavaan vaiheeseen.

- a) Valitse Laitteet-välilehti.
- b) Valitse Lisää lisätäksesi laitteen.
- 7. Valitse kohdasta Omat sovellukset sovellus @PrintByXerox.
- 8. Kun olet Toiminto-sarakkeessa kohdassa @PrintByXerox, valitse Asenna.

Jos sovellus on asennettu jo aiemmin ja sen uusi versio on saatavilla, painikkeessa lukee **Päivitä**. Yksityiskohtaisempaa tietoa löytyy **Xerox App Gallery -käyttöoppaasta**; katso tämän oppaan lopussa oleva Online-ohje ja dokumentaatio -linkki.

"Lisenssisopimus"-valintaikkuna avautuu näyttöön.

- 9. Valitse Hyväksyn.
- **10.** Valitse monitoimitulostin tai tulostin/laite, jolhon sovellus asennetaan.
- 11. Valitse Asenna.

Asennusprosessi käynnistyy.

### Huom.

Mikäli sovellus ei asennu oikein, **Asenna**-painike tulee uudelleen näkyviin; valitse **Asenna** yrittääksesi asennusta uudelleen.

# @PrintByXerox-sovelluksella tulostaminen

### Huom.

Varmista monitoimitulostimen (MFP) tai tulostimen Internet-konfiguraatio välityspalvelimen avulla.

- 1. Lähetä sähköposti ja tuetun tiedostotyypin sisältävä liite osoitteeseen Print@printbyxerox.com.
  - Tuetut asiakirja-/tiedostotyypit löytyvät osoitteesta http://www.xerox.com/mobileprintcloudsupport.
  - Ensimmäistä kertaa palvelua käyttävät käyttäjät saavat käyttäjätunnuksen ja salasanan sisältävän sähköpostiviestin.
- 2. Napsauta monitoimitulostimen tai tulostimen ohjauspaneelin @PrintByXerox-painiketta. "Ladataan tietoja" -sanoma näytetään.
- 3. Anna sähköpostiosoitteesi ja valitse Tallenna.
- 4. Anna "Anna salasana" -näytössä salasanasi ja valitse Tallenna.
- 5. Valitse tulostettavat asiakirjat.
- 6. Valitse haluamasi tulostusasetukset ja valitse sitten OK .
- 7. Valitse Tulosta.
  - "Lähetetään töitä tulostettaviksi" -sanoma ja muuntamisen tila näytetään.
  - Kun asiakirjoja aletaan tulostaa, näytössä näkyy vihreä valintamerkki.
- 8. Kun olet valmis, valitse Lopeta palataksesi monitoimitulostimen alkunäyttöön.

## Tuki

## Online-ohje ja dokumentaatio

Lisäohjeita löytyy seuraavista linkeistä:

- Mobile Print Cloud -dokumentaatio: http://www.support.xerox.com/support/xerox-mobile-print-cloud
- Mobile Print Cloud -online-tuki: http://www.xerox.com/mobileprintcloudsupport
- Xerox App Gallery -ohje ja -dokumentaatio: http://www.support.xerox.com/support/xerox-app-gallery/support-options

### Asiakastukifoorumi

Xerox-mobiilitulostuksen ja App Galleryn asiakkaiden tukifoorumi löytyy osoitteesta http://forum.support.xerox.com/

## Tuetut monitoimitulostimet (MFP:t) ja tulostimet

Seuraavassa luettelo monitoimitulostimista ja tulostimista, jotka tukevat @PrintByXerox-sovelluksen käyttöä:

• Xerox<sup>®</sup> WorkCentre<sup>®</sup> 3655

Tähän laitteeseen on ladattu vuoden 2016 ConnectKey-teknologialla toimivien monitoimitulostinten / WorkCentre 3655i:n ohjelmisto<sup>®</sup>.

• Xerox<sup>®</sup> WorkCentre<sup>®</sup> 5845/5855

Tähän laitteeseen on ladattu vuoden 2016 ConnectKey-teknologialla toimivien monitoimitulostinten ohjelmisto.

• Xerox<sup>®</sup> WorkCentre<sup>®</sup> 5865/5875/5890

Tähän laitteeseen on ladattu vuoden 2016 ConnectKey-teknologialla toimivien MFPs / WorkCentre® 5865i/5875i/5890i.

• Xerox<sup>®</sup> WorkCentre<sup>®</sup> 5945/5955

Tähän laitteeseen on ladattu vuoden 2016 ConnectKey -teknologialla toimivien monitoimitulostimien/WorkCentre® 5945i/5955i-ohjelmisto.

• Xerox<sup>®</sup> WorkCentre<sup>®</sup> 6655

Tähän laitteeseen on ladattu vuoden 2016 ConnectKey-teknologialla toimivien monitoimitulostinten / WorkCentre 6655i:n ohjelmisto<sup>®</sup>.

• Xerox<sup>®</sup> WorkCentre<sup>®</sup> 7220/7225

Tähän laitteeseen on ladattu vuoden 2016 ConnectKey-teknologialla toimivien monitoimitulostin/WorkCentre<sup>®</sup> 7220i/7225i-ohjelmisto.

Xerox<sup>®</sup> WorkCentre<sup>®</sup> 7830/7835/7845/7855

Tähän laitteeseen on ladattu vuoden 2016 ConnectKey-teknologialla toimivien MFPs / WorkCentre<sup>®</sup> 7830i/7835i/7845i/7855i.

• Xerox<sup>®</sup> WorkCentre<sup>®</sup> 7970

Tähän laitteeseen on ladattu vuoden 2016 ConnectKey-teknologialla toimivien monitoimitulostinten / WorkCentre 7970i:n ohjelmisto<sup>®</sup>.

- Xerox<sup>®</sup> AltaLink<sup>®</sup> C8070 MFP
- Xerox<sup>®</sup> AltaLink<sup>®</sup> B8065 MFP
- Xerox<sup>®</sup> VersaLink<sup>®</sup> C405N MFP
- Xerox<sup>®</sup> VersaLink<sup>®</sup> C400N -tulostin
- Xerox<sup>®</sup> VersaLink<sup>®</sup> B405N MFP
- Xerox<sup>®</sup> VersaLink<sup>®</sup> B400N -tulostin
- Xerox<sup>®</sup> VersaLink<sup>®</sup> B7035 MFP

©2017 Xerox Corporation. Kaikki oikeudet pidätetään. Xerox<sup>®</sup>, Xerox and Design<sup>®</sup>, ConnectKey<sup>®</sup>, VersaLink<sup>®</sup>, AltaLink<sup>®</sup>, Xerox Extensible Interface Platform<sup>®</sup> ja CentreWare<sup>®</sup> ovat Xerox Corporationin Yhdysvalloissa ja/tai muissa maissa rekisteröimiä tavaramerkkejä. Google Chromee<sup>®</sup> selain on Google, Inc:n tavaramerkki Yhdysvalloissa ja/tai muissa maissa. Nuance<sup>®</sup>, Nuance AutoStore<sup>®</sup>, eCopy<sup>®</sup>ShareScan<sup>®</sup> ja Equitrac<sup>®</sup> Nuance Communications, Inc:n rekisteröityjä tavaramerkkejä. 702P04693 Kirjaversio 1.0, helmikuu 2017 BR20195

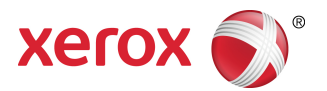